## Outlook afwezigheidsassistent instellen

| Out                | look We | b App 🛛 🗙 📃                   | <u>S183</u>                                                                  | -  | ٥   | ; | × |
|--------------------|---------|-------------------------------|------------------------------------------------------------------------------|----|-----|---|---|
| $\leftarrow \ \ni$ | C       | https://webmail.ictum.nl/owa/ | auth/logon.aspx?replaceCurrent=1&url=https%3a%2f%2fwebmail.ictum.nl%2fowa%2f | \$ | Ľ¶, | 6 | ≡ |
|                    |         | 0                             | Outlook Web App                                                              |    |     |   |   |

Ga naar de website: webmail.ictum.nl

Log in met je emailadres en wachtwoord.

Ga nu rechtsboven op deze pagina naar het wieltje rechts bovenin en klik op 'Automatische antwoorden instellen'.

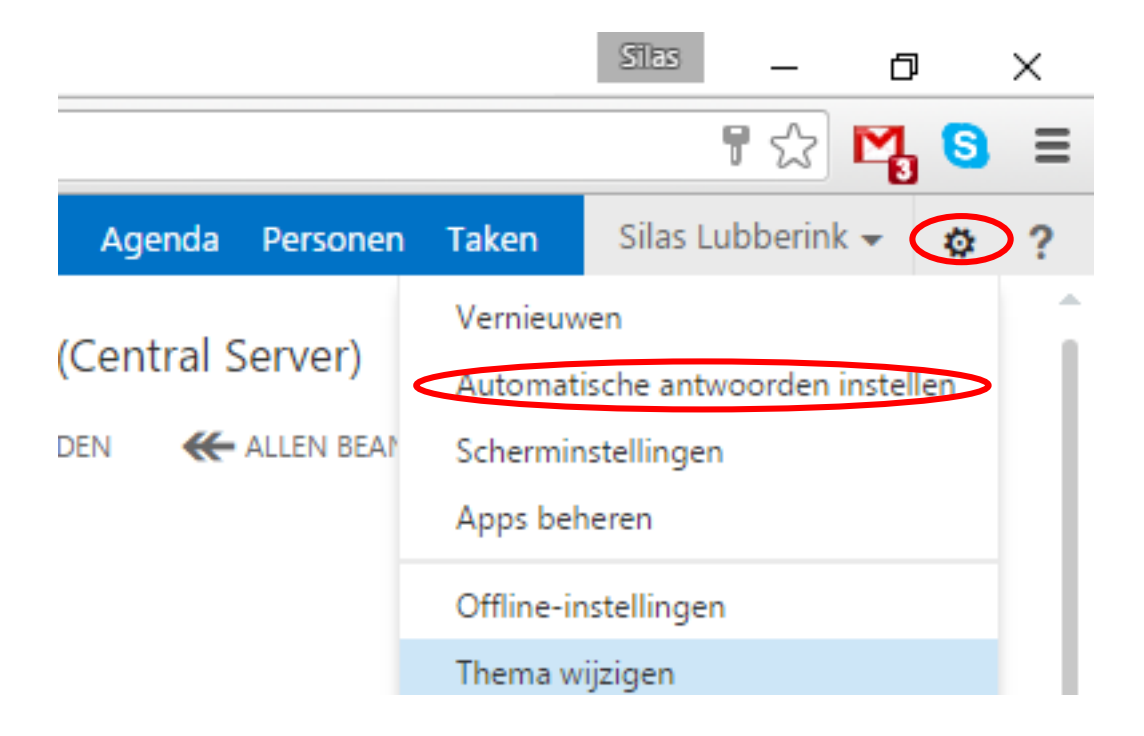

## Er wordt uit veiligheid nogmaals om je emailadres en wachtwoord gevraagd.

Klik dan links op de pagina op 'Wizard Afwezigheid'

Klik nu op 'Automatische Afwezigheidsmeldingen verzenden'

| tum.nl/ecp/?fr=owa&owaparam=modurl%3D0&p=organize/AutomaticReplies.slab ♥ ☆ №<br>Silas Lubberink<br>eegels voor Postvak IN automatische antwoorden bezorgingsrapporten<br>lier automatische afwezigheidsberichten maken. U kunt voor de hele duur van uw afwezigheid of voor een bepaalde tijd antwoorden sturen naar afzenders.                                                                                                    | <mark>]                                    </mark> |
|----------------------------------------------------------------------------------------------------|----------------------------------------------------|
| Siłas Lubberink<br>gels voor Postvak IN automatische antwoorden bezorgingsrapporten<br>r automatische afwezigheidsberichten maken. U kunt voor de hele duur van uw afwezigheid of voor een bepaalde tijd antwoorden sturen naar afzenders.<br>Gege versionen wannowe verzenden<br>Wormatische antwoorden verzenden<br>Starttijd: do 24-12-2015 ↓ 13.00 ↓<br>Einditije: w 25-12-2015 ↓ 13.00 ↓<br>Efen antwoord verzenden mair iedere afzender binnen mijn organisatie met het volgende bericht:<br>Calibri 12 B I U alle E E E E E E E E E E E E E E E E E E                                                                                                    | - ?                                                |
| gels voor Postvak IN <b>automatische antwoorden</b> bezorgingsrapporten<br>rautomatische afwezigheidsberichten maken. U kunt voor de hele duur van uw afwezigheid of voor een bepaalde tijd antwoorden sturen naar afzenders.<br>Geens in novem een monthe verzenden<br>wordmatische antwoorden verzenden<br>Starttijd: do 24-12-2015 ↓ 13:00 ↓<br>Eindtijd: v 25-12-2015 ↓ 13:00 ↓<br>Efn antwoord verzenden naar iedere afzender binnen mijn organisatie met het volgende bericht:<br>Calibert 12 B I V alle E E E E E E E E E E E E E E E E E E                                                                                                    |                                                    |
| gels voor Postvak IN automatische antwoorden bezorgingsrapporten<br>rautomatische afwezigheidsberichten maken. U kunt voor de hele duur van uw afwezigheid of voor een bepaalde tijd antwoorden sturen naar afzenders.<br>Gegenet moorde wezenden<br>kutomatische antwoorden vezenden:<br>Starttijd: do 24-12-2015 ↓ 13:00 ↓<br>Eindtijd: vr 25-12-2015 ↓ 13:00 ↓<br>Efin antwoord vezenden naar iedere afzender binnen mijn organisatie met het volgende bericht:<br>Calibri 12 B I V alle E E E E E E E E E E E E E E E E E E                                                                                                    |                                                    |
| gels voor Postvak IN automatische antwoorden bezorgingsrapporten<br>rautomatische afwezigheidsberichten maken. U kunt voor de hele duur van uw afwezigheid of voor een bepaalde tijd antwoorden sturen naar afzenders.<br>Gegeneren voorden verzenden<br>kuromatische antwoorden verzenden:<br>Starttijd: do 24-12-2015  13:00  Enndtijd: vr 25-12-2015  13:00  Enndtijd: vr 25-12-2015  14:00  Enndtijd: vr 25-12-2015  15:00  Enndtijd: vr 25-12-2015  15:00  Enndtijd: vr 25-12-2015  15:00  Enndtijd: vr 25-12-2015  15:00  Enndtijd: vr 25-12-2015  15:00  Enndtijd: vr 25-12-2015  15:00  Enndtijd: vr 25-12-2015  15:00  Enndtijd: vr 25-12-2015  15:00  Enndtijd: vr 25-12-2015  15:00  Enndtijd: vr 25-12-2015  15:00  Enndti |                                                    |
| r automatische afwezigheidsberichten maken. U kunt voor de hele duur van uw afwezigheid of voor een bepaalde tijd antwoorden sturen naar afzenders.                                                                                                    |                                                    |
| rautomatische aftwezigheidsberichten maken. U kunt voor de hele duur van uw afwezigheid of voor een bepaalde tijd antwoorden sturen naar afzenders.                                                                                                    |                                                    |
| Generation work and work and work and the strenden         Antwoord werzenden         Antwoord werzenden         Starttijd:       do 24-12-2015         Eindtijd:       vr 25-12-2015         Indtijd:       vr 25-12-2015         Indtijd:                                                                                                    |                                                    |
| Geen the conservation of seconden<br>butomatische antwoorden verzenden<br>Antwoorden verzenden of geenic doze periode verzenden:<br>Starttijd: do 24-12-2015 ↓ 13:00 ↓<br>Eindtijd: vr 25-12-2015 ↓ 13:00 ↓<br>Efen antwoord verzenden naar iedere afzender binnen mijn organisatie met het volgende bericht:<br>Calibri 12 B I U abc E E E E E E E E E E E E E E E E E E E                                                                                                    |                                                    |
| Untomatische antwoorden verzenden<br>Antwoorden verzenden<br>Starttijd: do 24-12-2015 ↓ 13:00 ↓<br>Eindtijd: vr 25-12-2015 ↓ 13:00 ↓<br>Efen antwoord verzenden naar iedere afzender binnen mijn organisatie met het volgende bericht:<br>Calibri 12 B I U abc 등 등 등 등 등 등 등 등 등 % & & & & & & & & & &                                                                                                    |                                                    |
| Antwood unseen guide sceneration         Starttijd:       do 24-12-2015 ▼         13:00 ▼         Eindtijd:       vr 25-12-2015 ▼         13:00 ▼         Eén antwoord verzenden naar iedere afzender binnen mijn organisatie met het volgende bericht:         Calibri       12         B       I       I         B       I       I         I       I       I         I       I       I         I       I       I         I       I       I         I       I       I         I       I       I       I         I       I       I       I         I       I       I       I       I         I       I       I       I       I       I         I       I       I       I       I       I       I                                                                                                    |                                                    |
| Starttijd:       do 24-12-2015       ▼         13:00       ▼         Eindtijd:       vr 25-12-2015       ▼         13:00       ▼         Eén antwoord verzenden naar iedere afzender binnen mijn organisatie met het volgende bericht:         Celibri       12       B       I       I       alse       Ξ       Ξ       I: I: Ein Het K       K       M       %       S       S       X'       x,       M       %                                                                                                    |                                                    |
| Eindtijd: vr 25-12-2015 v 13.00 v<br>Eén antwoord verzenden naar iedere afzender binnen mijn organisatie met het volgende bericht:<br>Calibri 12 B I U also E E E E E E E E E E E E E E E E E E E                                                                                                    |                                                    |
| Eindhjid: [vr 25-12-2015 v] 13.00 v<br>Eén antwoord verzenden naar iedere afzender binnen mijn organisatie met het volgende bericht:<br>Calibri [12] B I U alse 등 등 등 등 등 등 등 등 등 % & % 등 🛞 🔅 x' x, ୬۲ «<                                                                                                    |                                                    |
| Eén antwoord verzenden naar iedere afzender binnen mijn organisatie met het volgende bericht:<br>Calibri 12 B I U ake E = = = E E E = # 2 A 🖗 등 🔒 🛱 x' x, भा 🕫                                                                                                    |                                                    |
| Len antwoord verzenden naar ledere arzender onnen mijn organisate met net volgende bercht:<br>Calibri 12 B I U alle ≣ Ξ Ξ Ξ Ξ Ξ Ξ Ξ Ξ Ξ Ξ Ξ Ξ Ξ Ξ Ξ Ξ Ξ Ξ                                                                                                    |                                                    |
|                                                                                                    |                                                    |
|                                                                                                    |                                                    |
| Geachte klant,                                                                                                    |                                                    |
| ik ben afwezig t/m 2 oktober. Voor vragen over ictum verzoek ik u contact op te nemen met één van mijn collega's zij zijn bereikbaar op het volgende nummer:                                                                                                    |                                                    |
| 088-1101000                                                                                                    |                                                    |
|                                                                                                    |                                                    |
| Met winnedelike proet,                                                                                                    |                                                    |

Je kunt ook daaronder een vinkje aanzetten bij de periode waarin de afwezigheidsmeldingen aan moeten staan.

Vul je afwezigheidsbericht in. LET OP! Het eerste 'blok' is voor interne afzenders, het 2<sup>e</sup> 'blok' is voor externe afzenders. Ook wordt je e-mail handtekening niet opgenomen in het afwezigheidsbericht.

| 02 automatische antwoorden X   |                                                                                                    |                       |  |  |  |  |
|--------------------------------|----------------------------------------------------------------------------------------------------|-----------------------|--|--|--|--|
| ← → C 🔒 https://web            | mail.ictum.nl/ecp/?rfr=owa&owaparam=modurl%3D0&p=organize/AutomaticReplies.slab                                                                             | ¶ ☆ 🏹 🧕 🗉             |  |  |  |  |
| o <sup>™</sup> Outlook Web App |                                                                                                    | Silas Lubberink 👻 📍 🔻 |  |  |  |  |
| e                              |                                                                                                    | _                     |  |  |  |  |
| opties                         | regels voor Postvak IN automatische antwoorden bezorgingsrapporten                                                                                          |                       |  |  |  |  |
| account                        | Eindtijd: vr 25-12-2015 👻 13:00 🔹                                                                                                    |                       |  |  |  |  |
| e-mail organiseren             | Eén antwoord verzenden naar iedere afzender binnen mijn organisatie met het volgende bericht:                                                               |                       |  |  |  |  |
| groepen                        | Calibri 12 B I U alle ≕ ≕ ≕ ≕ ≕ ™ 42 ▲ ♦ ∰ ∰ ¢5 x' x, № 14                                                                                                  | •                     |  |  |  |  |
| teampostvakken                 | k ben afwezig t/m 2 oktober. Voor vragen over ictum verzoek ik u contact op te nemen met één van mijn collega's zij zijn bereikbaar op het volgende nummer: |                       |  |  |  |  |
| instellingen                   | 088-1101000                                                                                                    |                       |  |  |  |  |
| telefoon                       | Met vriendelijke groet,<br>Hunter CRM.                                                                                                    | -                     |  |  |  |  |
| blokkeren of toestaan          | 🖉 Automatische antwoorden verzenden naar afzenders buiten mijn organisatie                                                                                  |                       |  |  |  |  |
| apps                           | O Antwoorden ellen en en en en en en en en en en en en e                                                                                                    |                       |  |  |  |  |
|                                | Antwoorden verzenden naar alle externe afzenders                                                                                                    |                       |  |  |  |  |
|                                | Eén antwoord verzenden naar iedere afzender buiten mijn organisatie met het volgende bericht:                                                               |                       |  |  |  |  |
|                                | Calibri 12 B I U alex = = = := := := := # #= 22 ▲ ♦ #= 88 ♀ x' x, № ¶                                                                                       |                       |  |  |  |  |
|                                | Geachte klant,                                                                                                    | -                     |  |  |  |  |
|                                |                                                                                                    |                       |  |  |  |  |
|                                | орыаал                                                                                                    |                       |  |  |  |  |

Klik hierna op 'Opslaan'. Om de afwezigheidsassistent uit te zetten volg dan de stappen van pagina 1 en 2 en klik dan op 'Geen automatische afwezigheidsmeldingen verzenden'. Als je een periode hebt opgegeven zal de afwezigheidsassistent automatisch uit worden gezet.